## MANUAL DE INSTALAÇÃO DAS CÂMERAS ON-LINE

Primeiramente acesse o site: <u>www.dinamiconet.com.br</u> e acesse a Unidade Falcão.

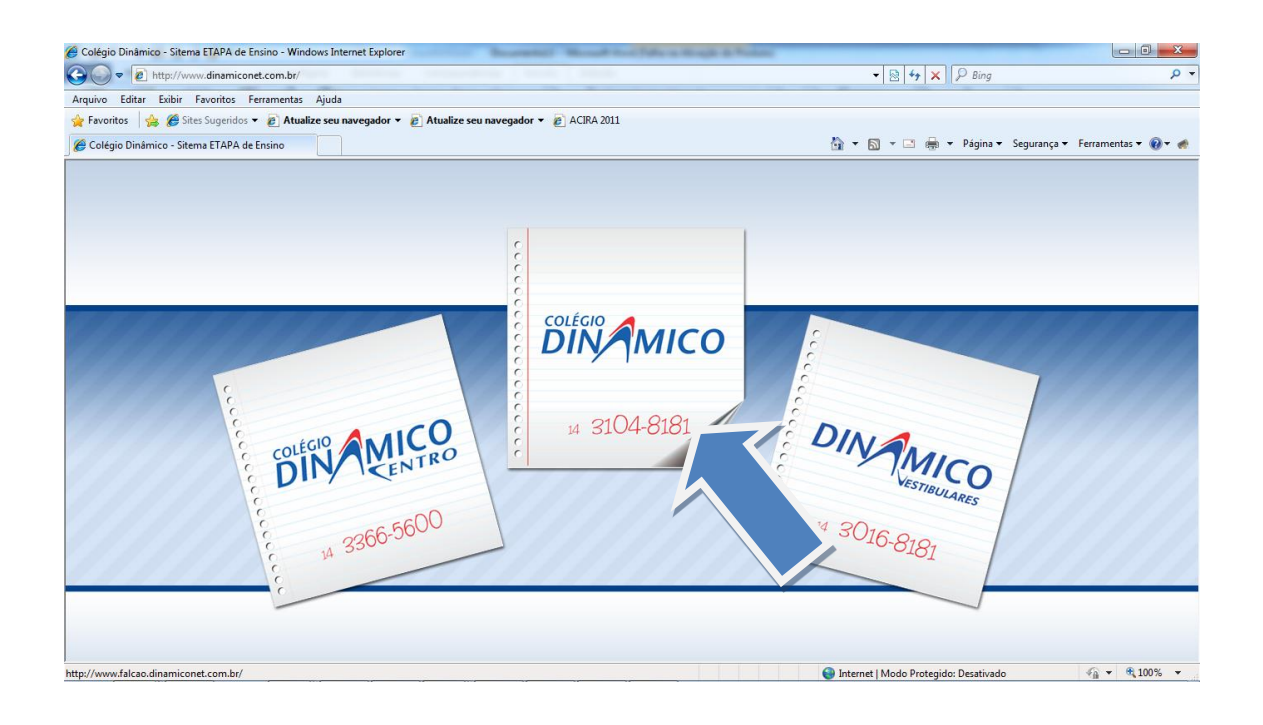

Após isso, clique no banner Câmeras On-Line que fica ao lado direito do site.

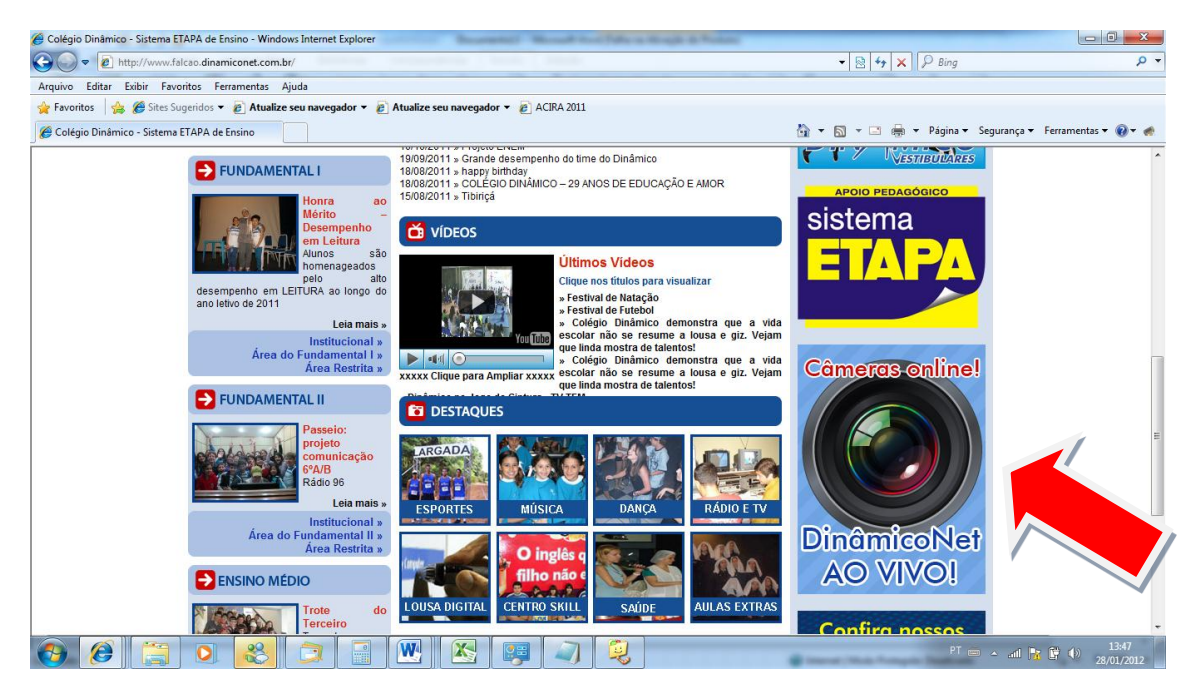

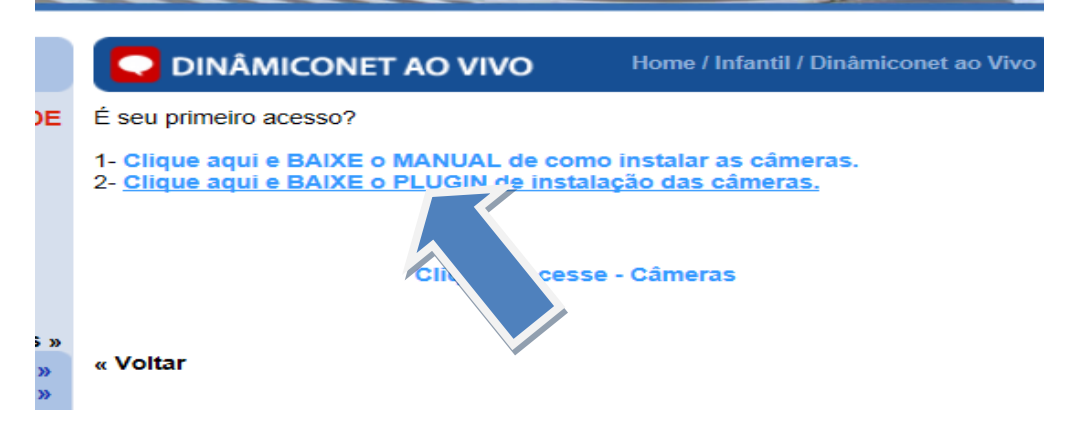

Feito isso, Faça o Download do arquivo para instalar as câmeras on-line.

1- Clique no Link que a imagem mostra, para baixar o arquivo para instalar as câmeras on-line

2 - Clique duas vezes sobre o arquivo baixado(ActiveX.exe), e siga a instalação.

3 – Abra o internet Explorer e acesse o site do Colégio Dinâmico novamente logo clique no link da foto abaixo.

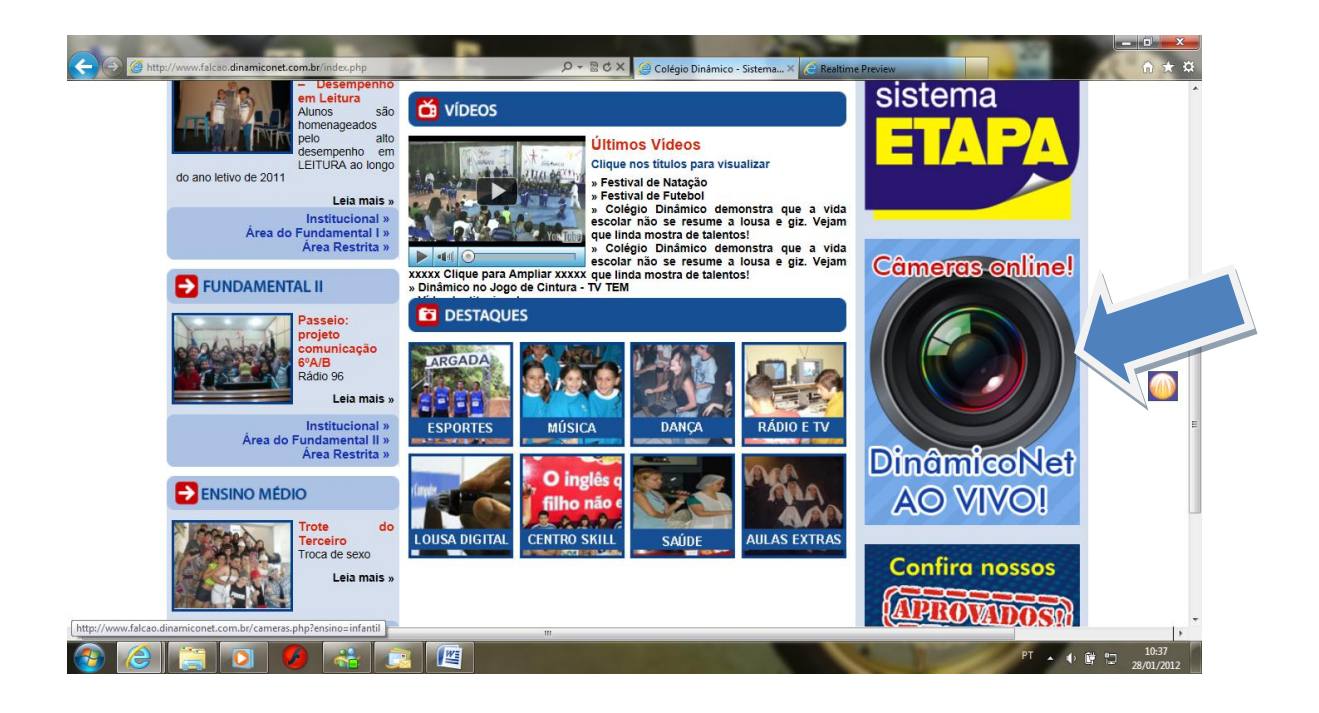

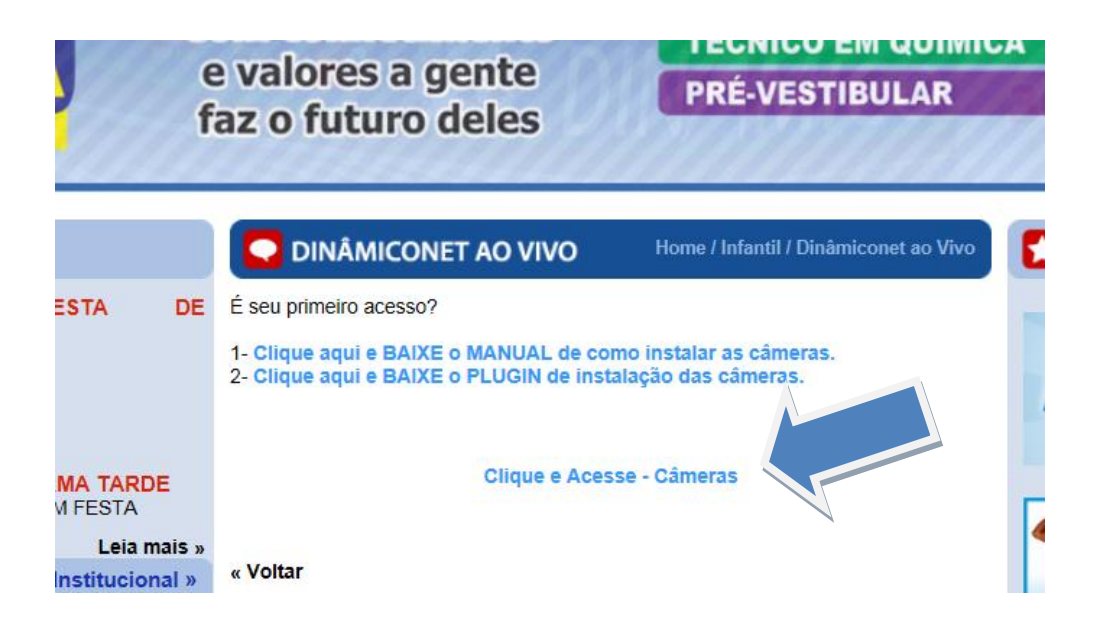

4 – Clique no link da imagem acima para acessar as câmeras, feito isso você será direcionado para esta página abaixo.

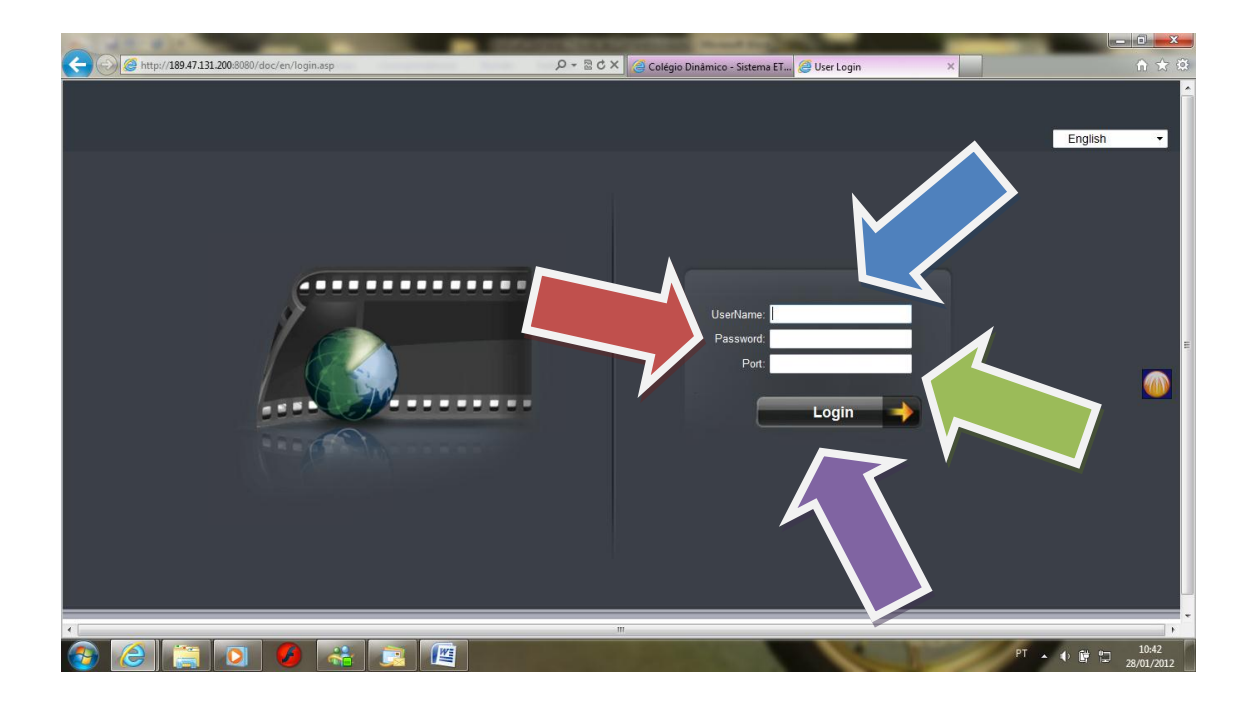

5 – User Name: digite o nome do segmento = infantil (minúsculo) Password: digite a senha que foi passada pelo colégio Port: digite 8000 para poder acessar Tecle enter ou clique em Login

| UserName: | infantil |  |
|-----------|----------|--|
| Password: | ••••     |  |
| Port:     | 8000     |  |

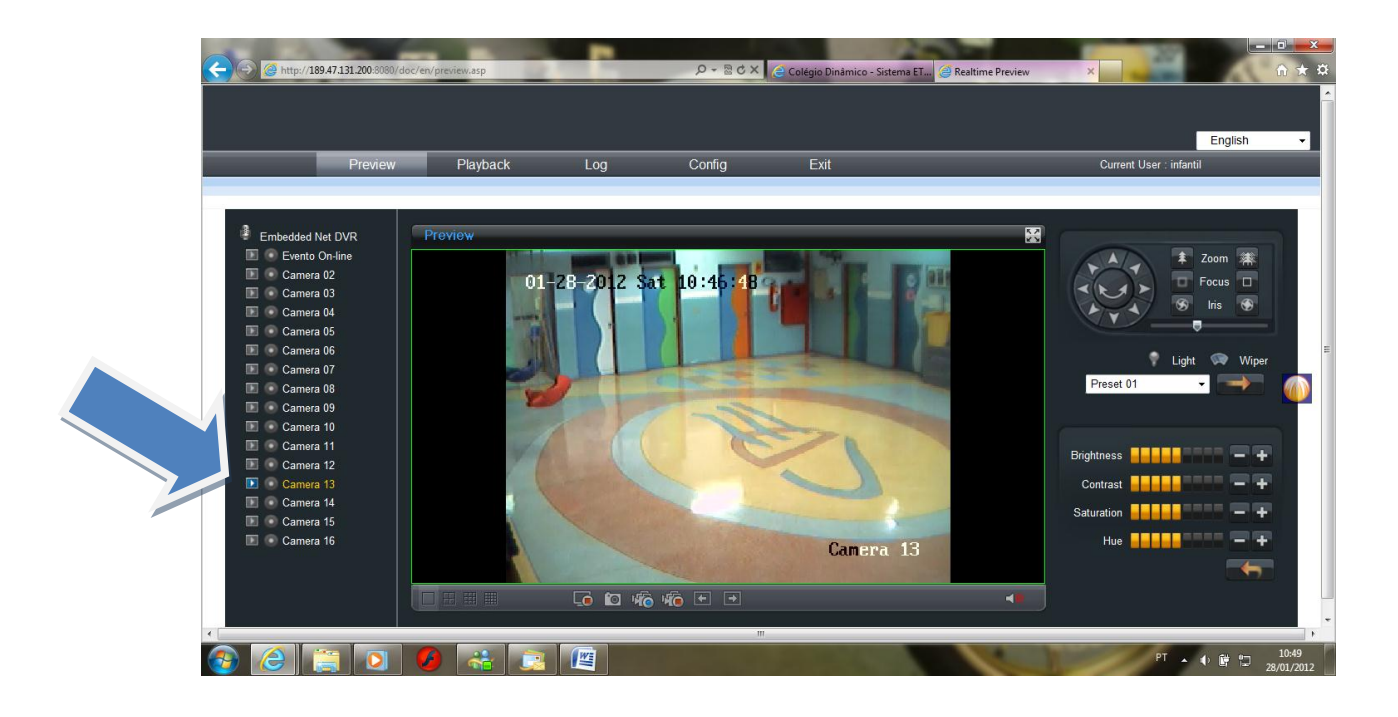

6 –Para ver cada uma das câmeras apenas escolha e clique na setinha que a imagem acima está mostrando.

Caso não consiga fazer a instalação favor entrar em contato com o **Colégio Dinâmico** através do fone (14) **3104-8181.**